#### Dr. Babasaheb Ambedkar Marathwada University, Aurangabad

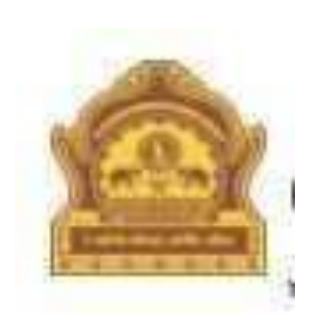

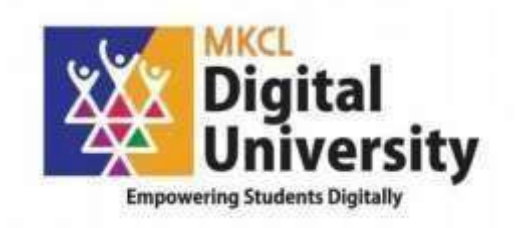

How to Make OnlineApplication for Admission for <u>Unregistered Students</u> AY: 2020-21

#### Log on to <u>http://bamua.digitaluniversity.ac</u> for Online Applications Website can be best viewed in "Google Chrome Version 50+" or "Mozilla Firefox Version 45+"

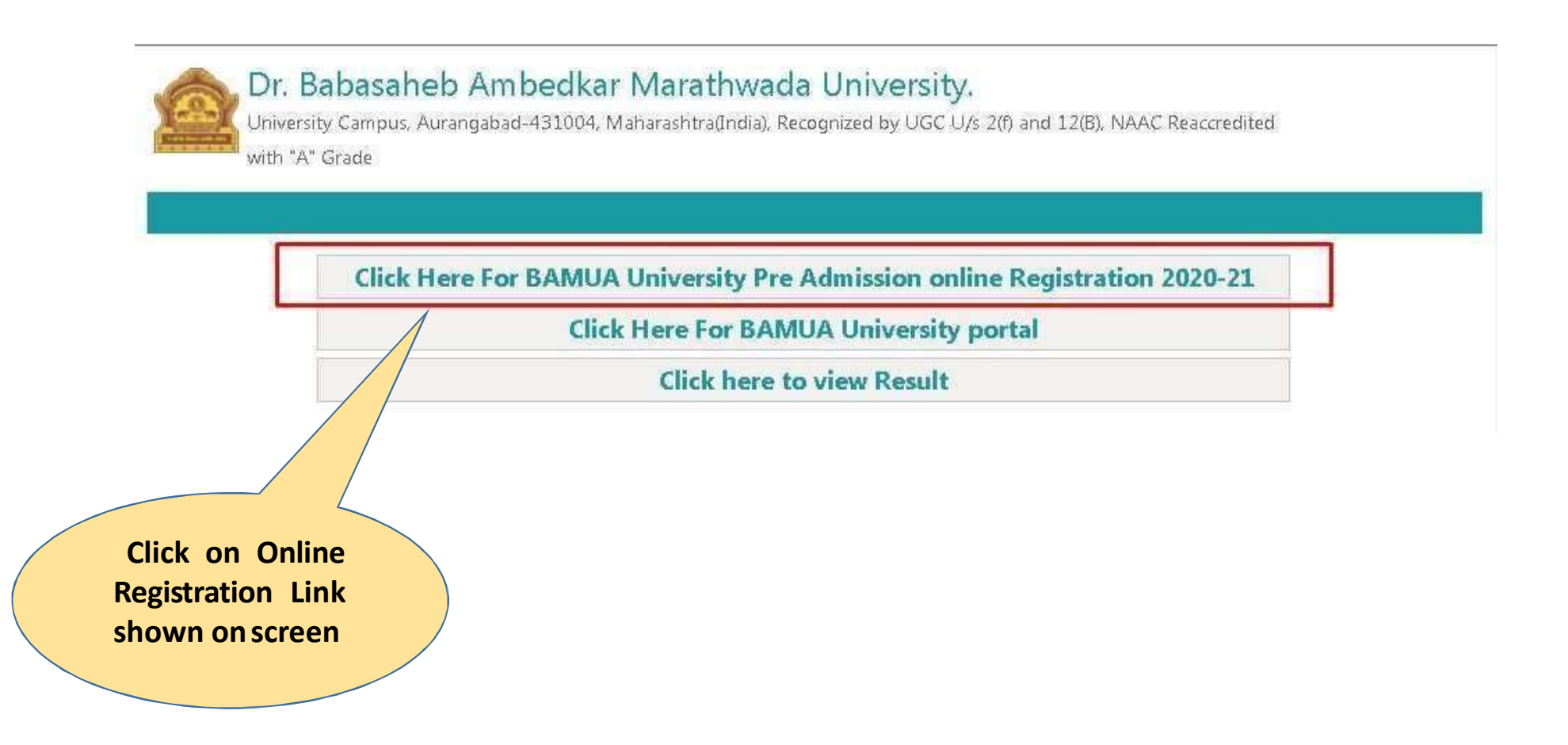

|       | INSTRU                                                                                                    | CTIONS                                                                                                    |
|-------|----------------------------------------------------------------------------------------------------|----------------------------------------------------------------------------------------------------|
|       | FOR NEW APPLICANTS / FRESHERS<br>मी ह्या विद्यापीठाचा किवा संलग्रीत महाविद्र्यालयाचा विद्यार्थी नसून माझ्याकठे १६ अंकी PRN<br>नंबर नाही.                                                                                                    | FOR EXISTING / REGISTERED STUDENTS OF THIS UNIVERSITY<br>मी ह्या विद्यापीठाचा किवा संलग्नीत महाविद्ध्यालयाचा विद्यार्थी असून माझ्याकठे १६ अर्की PRN<br>नंबर आहे.                                                                                                    |
| cants | <ul> <li>Applicant nust ensure that he/she has the following information in hand before proceeding for 'Online Application for Admission' procedure:</li> <li>A disant's functional E-MAIL ID and MOBILE NUMBER. [They will be used for to step Verification Process (TSVP) and all future communications from the University]</li> <li>SCANNED COPY OF PASSPORT SIZE COLOR PHOTOGRAPH of the Applicant (scanned with minimum 72 to maximum 160 dpi, taken against white background, 46 mm high and 36 mm wide – as per Acceptable Photograph Guide)</li> <li>Applicant's scanned signature against white background</li> <li>Applicant's BANK DETAILS (ACCOUNT NUMBER &amp; IFSC) and AADHAR CARD NUMBER (Providing Applicant's Bank Details and AADHAR card number is mandatory for successful completion of the application)</li> <li>Correct details of Residential address / Address for communication</li> <li>Necessary Mark-sheets &amp; Certificates of last qualifying exam   Caste Certificate (If Applicable)   Proof of Date of Bith &amp; Residence  AADHAR Card   PAN Card</li> <li>If any existing/active student having 16 digits PRN opts for a new registration through this link and oreates another Log in ID, his/her existing/active admission/profile shall be ceased and he/she shall not be able to continue in the existing/active academic programme for further progression.</li> <li>Students admitted to this university through State Level/Central Level Admission Committee MUST REGISTER HERE.</li> <li>Their Permanent Registration and Enrollment shall be based on the FINAL LIST received from the concerned State Level/Central Level Admission Committee.</li> <li>After Completion of Online Application/Admission, it is mandatory for the Applicant to submit hard copy of application/Admission form along with Necessary document to concern Department.</li> <li>Loonfirm that I am in valid possession of above mentioned documents and I am a New Applicant / Fresher applying for the first time in this University.</li> </ul> | <ul> <li>Applicant must ensure that he/she has the following information in hand before proceeding for 'Online Application for Admission' procedure:</li> <li>Applicants who are already students of this University, having 16 digit PRN (e.g. 200003380000000) are requested to log in with USER ID (e.g. 2000033800000000) / DA130000000 / D00000000 provided at the time of FIRST Admission while opting for registration.</li> <li>This Link should be used by the students who wish to:</li> <li>Apply for higher Programme Part-term (Year/Semester) for the same Academic Programme [i.e. From (First Year B.A) BAH to (Second Year B.A) BAH and so on]</li> <li>Apply to another programme (i.e. to apply for M.A after completion of B.A or any Bachelors' Degree Programme as per the stipulated eligibility oriteria)</li> <li>Apply to another programme by discontinuing admission from existing programme (i.e. to discontinue form B.Com and take a fresh admission in B.A. LL.B)</li> <li>After Completion of Online Application/Admission, it is mandatory for the Applicant to submit thard copy of application/Admission form along with Necessary document to concem Department</li> <li>I confirm that I am in valid possession of above mentioned information and I hereby confirm that I am already a student of this University.</li> </ul> |
|       |                                                                                                    |                                                                                                    |

For New Applicants / Fresher's select this optionshown on screen

#### **Click on "Register" for Apply Online Application**

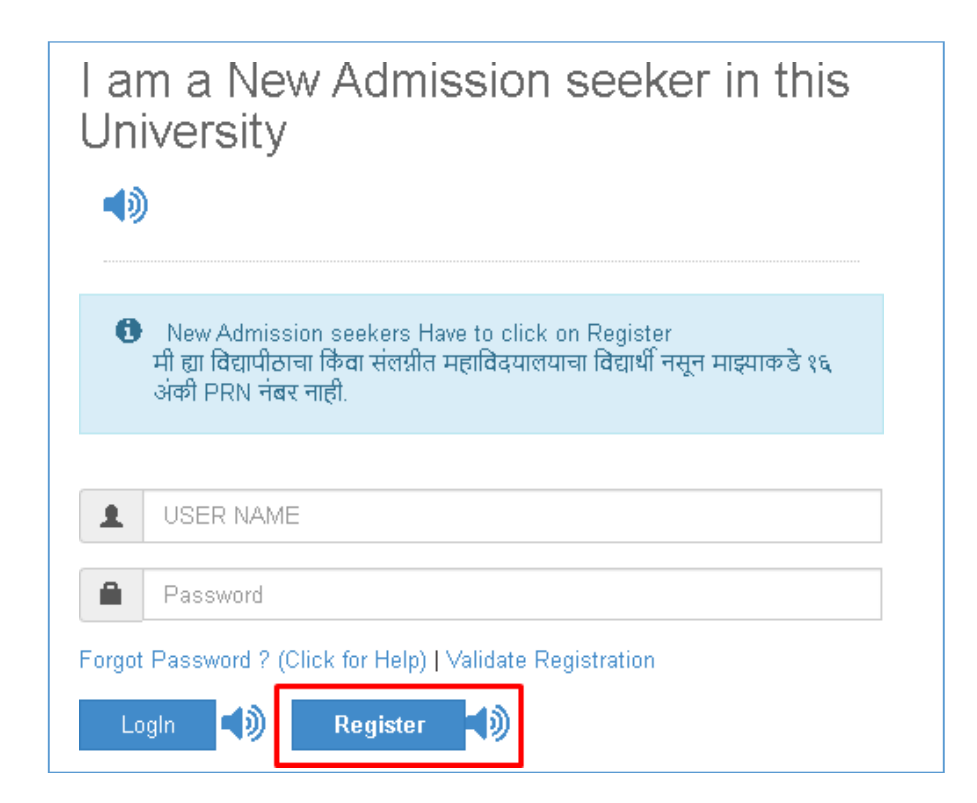

# Note: Name which you entered, will appear on all documents of the University. Please ensure that it matches exactly with name as printed on Statement of Marks of last qualifying examination.

|                             | Last Name / Sumame*             |
|-----------------------------|---------------------------------|
| son ⊖ Daughter ⊙ Wife       | Facher's # Hosban's First Name* |
| other's First Name*         |                                 |
| ate of Birth*               |                                 |
| 1                           |                                 |
| en der≢                     |                                 |
| Male 🔿 Female 🔿 Transgender |                                 |
| obile Number*               |                                 |
|                             |                                 |
| onfimi Mobile Number+       |                                 |
|                             |                                 |
| nall ID                     |                                 |
|                             |                                 |

#### Read the Disclaimer given on screen & Click on the "Agree" Button

| Disclaimer                                                                                                    | ×                       |
|----------------------------------------------------------------------------------------------------|-------------------------|
| Please ensure that you have following information, required for application, ready in your hand before you proceed.<br>✓ I have soft copy of my passport size colour photograph (scanned with min.72 to max.150 dpi click here for acceptable photograph guide).                                                                                                    |                         |
| I have my own valid email ID.                                                                                                    |                         |
| I have Proof of Date of Birth (D.O.B.) (Aadhar Card, PAN card, School Leaving, Driving License)                                                                                                    |                         |
| I have Caste Certificate / Caste validity certificate / Non Creamy Layer for Backward Class.                                                                                                    |                         |
| I have mark-sheet/passing certificate for qualifying exam.                                                                                                    |                         |
| I have Gazette Notification (if name on documents are different than the name in which you want to apply)                                                                                                    |                         |
| I confirm that I am in valid possession of above mentioned documents and I have read the prospects of academic program and I have satisfied myself that I am eligible for the prospect of academic program and I have satisfied myself that I am eligible for the prospect of academic program and I have satisfied myself that I am eligible for the prospect of academic program and I have satisfied myself that I am eligible for the prospect of academic program and I have satisfied myself that I am eligible for the prospect of academic program and I have satisfied myself that I am eligible for the prospect of academic program and I have satisfied myself that I am eligible for the prospect of academic program and I have satisfied myself that I am eligible for the prospect of academic program and I have satisfied myself that I am eligible for the prospect of academic program and I have satisfied myself that I am eligible for the prospect of academic program and I have satisfied myself that I am eligible for the prospect of academic program and I have satisfied myself that I am eligible for the prospect of academic program and I have satisfied myself that I am eligible for the prospect of academic program and I have satisfied myself that I am eligible for the prospect of academic program and I have satisfied myself the prospect of academic program and I have satisfied myself the prospect of academic program and I have satisfied myself the prospect of academic program and I have satisfied myself the prospect of academic program and I have satisfied myself the prospect of academic program and I have satisfied myself the prospect of academic program and I have satisfied myself the prospect of academic program and I have satisfied myself the prospect of academic program and I have satisfied myself the prospect of academic program and I have satisfied myself the prospect of academic program and I have satisfied myself the prospect of academic program and I have satisfied myself the prospect of academic program and I have satis | or the said program.    |
| I am submitting all the above which may include other personally identifiable information, voluntarily. I am fully aware that Colleges, University, Government, their associated agencies (MKCL) a use this information for Academic, Administrative, Research, Internal Quality Audits and Legal purposes and I am authorizing them for the same.                                                                                                    | nd their employees will |
| I have no objection if details and updates about various career options or job opportunities are sent to my mobile number of email ID.                                                                                                    |                         |
| I authorize University to send text messages to my cell phone from time to time to convey academic and administrative information.                                                                                                    |                         |
| I have read the prospectus and rules about admission, thus clicking the below 'Agree' button.                                                                                                    |                         |
|                                                                                                    | Close Agree             |

#### **Click on the "Register" Button**

| First Name*                 | Last Name / Surname* |
|-----------------------------|----------------------|
| MAHESH                      | KUMAR                |
| Relation Type*              | Father's First Name* |
| son 🔾 Daughter 🔿 Wife       | SANJAY               |
| Mother's First Name*        |                      |
| PRABHA                      |                      |
| Date of Birth*              |                      |
| 09/06/2000                  |                      |
| Gendert                     |                      |
| Male O Female O Transgender |                      |
| Mobile Number*              |                      |
| 9 1 4 6 0 1 4 3             |                      |
| Confirm Mobile Number*      |                      |
| 9 1 4 6 0 1 4 3 🛄           |                      |
| Mobile Number Mismatch      |                      |
| Email ID                    |                      |
|                             |                      |

# User Name and OTP is displayed on screen and also send on mobile number, Confirm your registration by entering these details and new password

| D | Dear MAHESH KUMAR                                                                                                    |  |  |  |  |  |
|---|----------------------------------------------------------------------------------------------------|--|--|--|--|--|
| × | ×Your Mobile OTP verification is pending. Kindly click on "Validate Your Registration" link to verify Mobile OTP.                                |  |  |  |  |  |
|   | Please enter your User Name and One Time Password mentioned in SMS to Validate Your Registration<br>OTP has been sent on Mobile No. : 9146014354 |  |  |  |  |  |
|   | User Name D20AC0001554                                                                                                    |  |  |  |  |  |
|   | One Time Password One Time Password                                                                                                    |  |  |  |  |  |
|   | Verify Resend OTP                                                                                                    |  |  |  |  |  |
|   | Please enter new password and confirm password.                                                                                                  |  |  |  |  |  |
|   | New Password                                                                                                    |  |  |  |  |  |
|   | Confirm Password                                                                                                    |  |  |  |  |  |
|   | Set Password                                                                                                    |  |  |  |  |  |

#### Now login with Username and New Password

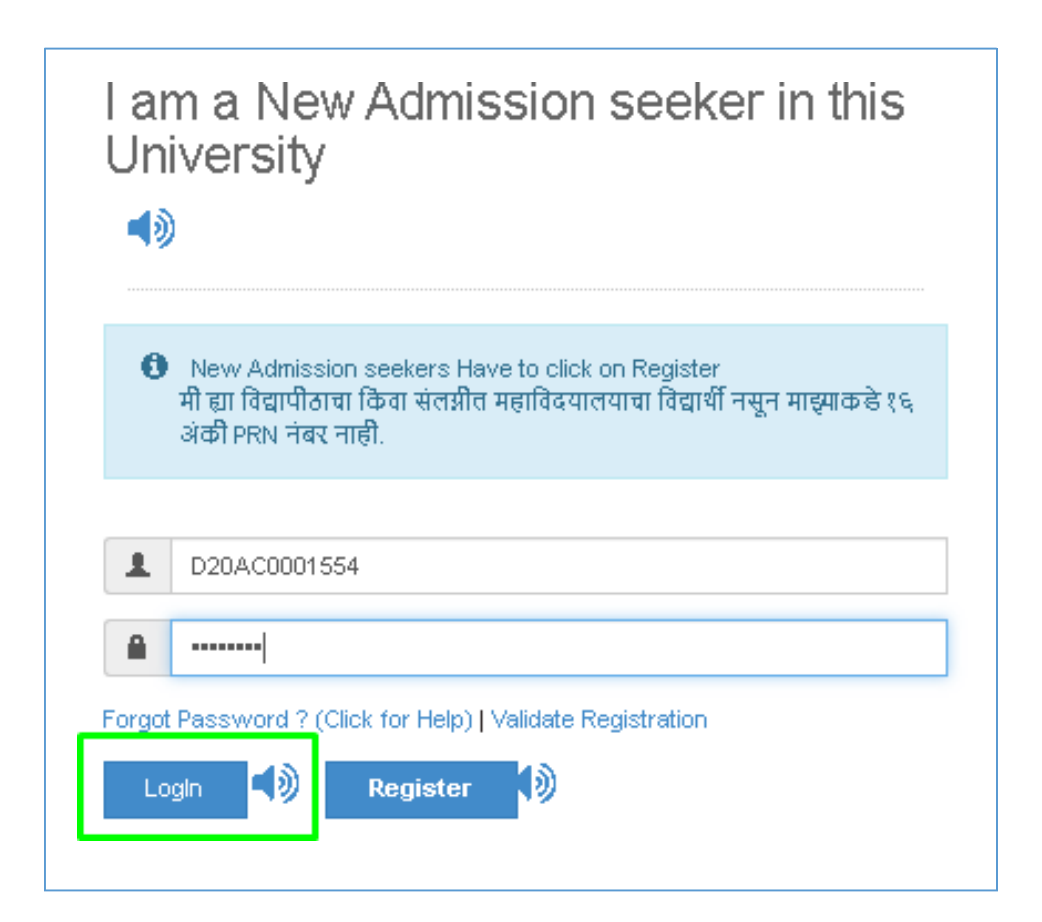

#### Before Applying you have to Complete your Profile Status Click on "Photo Sign"

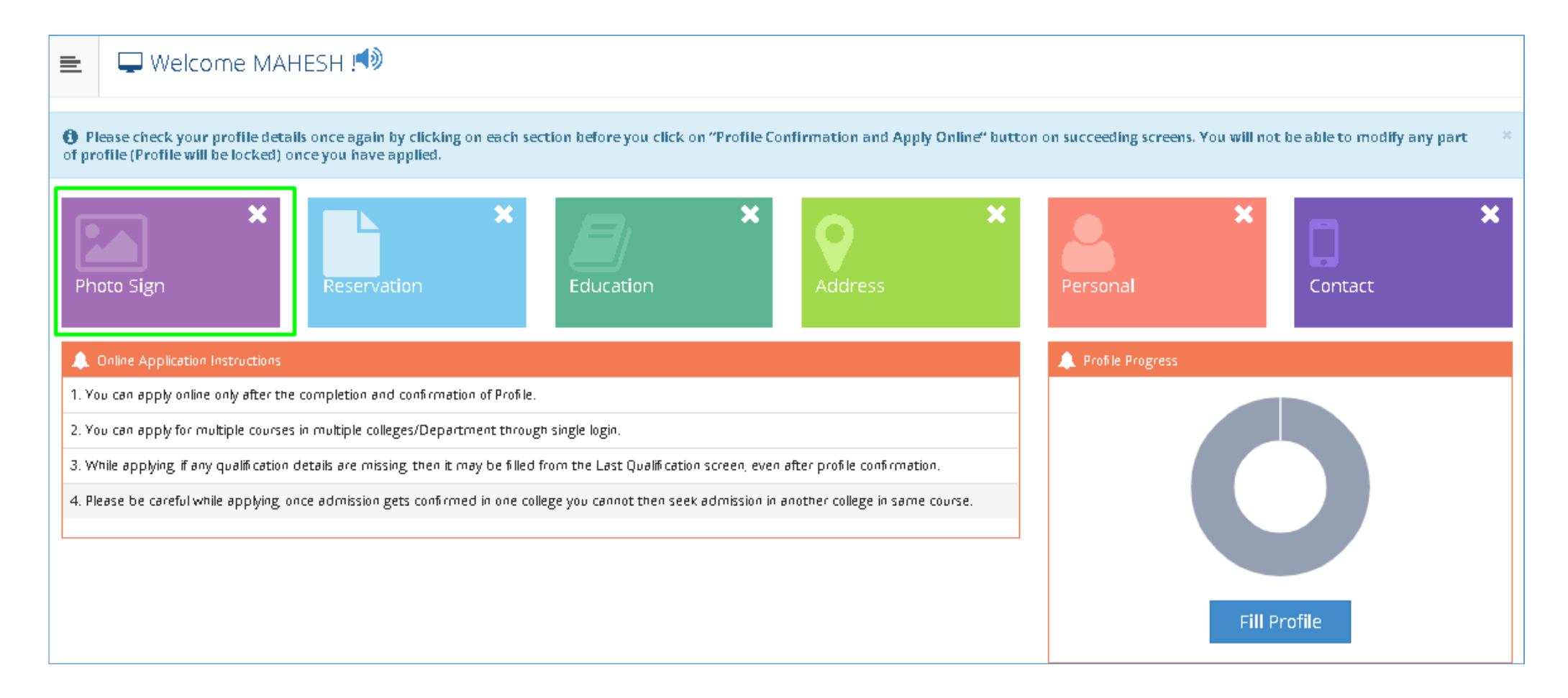

#### Select Photograph option and Click on browse button toupload Photo

| ≡                                                                   | 🔚 Upload Photograph | and Signature 📣 |  |            |                                                                           |                                        |                                              |
|---------------------------------------------------------------------|---------------------|-----------------|--|------------|---------------------------------------------------------------------------|----------------------------------------|----------------------------------------------|
| Photograph O Signature Browse 12 Crop 1 Upload Photo & Sign Preview |                     |                 |  |            |                                                                           |                                        |                                              |
|                                                                     |                     |                 |  | Photograph | l                                                                         | Signature<br>Signature Not<br>Avalable |                                              |
|                                                                     |                     |                 |  |            | 1                                                                         | Proceed                                |                                              |
|                                                                     |                     |                 |  | l<br>t     | have soft copy of my passport<br>to max.150 dpi, <b>click here</b> for ac | size colour phot<br>ceptable photog    | ograph (scanned with min.72<br>(raph guide). |
|                                                                     |                     |                 |  |            |                                                                           |                                        |                                              |
|                                                                     |                     |                 |  |            |                                                                           |                                        |                                              |

#### **Select Photo for uploading**

| Photograph O Signature |                                                                                                    |                                                                                                    |                     |                                                                          |
|------------------------|----------------------------------------------------------------------------------------------------|----------------------------------------------------------------------------------------------------|---------------------|--------------------------------------------------------------------------|
| © Open<br>Organ        | Browse t2 Crop Lupload                                                                                                    | ₽<br>▼                                                                                                   | noto & Sign Preview | Signature<br>Signature Not<br>Avolable                                   |
|                        | Recent Places<br>Desktop<br>Google Drive<br>esktop<br>Libraries<br>Documents<br>Music<br>Pictures<br>Videos<br>Manoj Sonalkar<br>Computer<br>File name: Photo.jpg | Only Fresher<br>SOM-Ledger<br>Generation.jpg<br>Payment<br>Transaction<br>Failed.docx<br>All Files (*.*) | rel                 | ize colour photograph (scanned with min:72<br>eptable photograph guide). |

## If You want to Crop the Image Then Select the Image & Use Crop Functionality

| Upload Photograph and Signature |                                                                                                    |
|---------------------------------|----------------------------------------------------------------------------------------------------|
| Photograph O Signature          | Photo & Sign Preview                                                                                                    |
|                                 | Photograph Signature<br>Signature Not<br>Avoitable                                                                                                    |
|                                 | Proceed<br>I have soft copy of my passport size colour photograph (scanned with min.72<br>to max.150 dpi click here for acceptable photograph guide). |

#### **Click to "Upload" button**

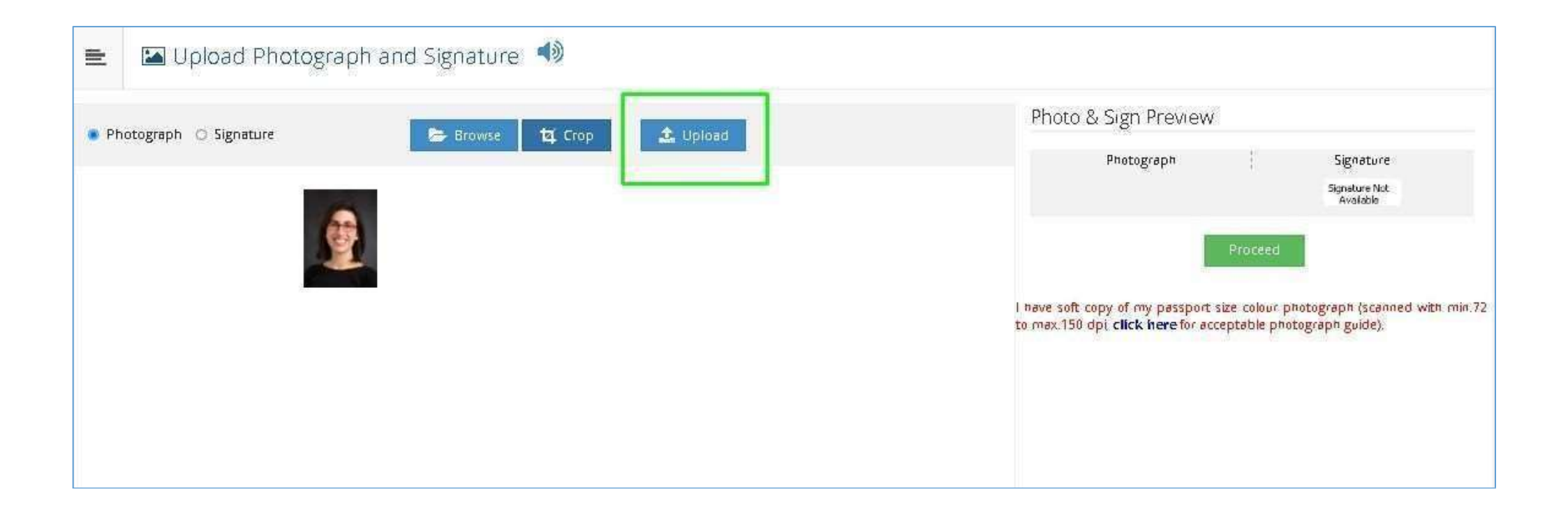

#### **Click "Browse" for Select Sign for uploading**

| 🖹 🖾 Upload Photograp                     | oh and Signature 📣                                                                                                    |                                                                                                    |                                                                                                    |
|------------------------------------------|----------------------------------------------------------------------------------------------------|----------------------------------------------------------------------------------------------------|----------------------------------------------------------------------------------------------------|
| Photograph uploaded successfully I Now u | ipload signature.                                                                                                    |                                                                                                    |                                                                                                    |
| 🔿 Photograph 🔘 Signature                 | © Open<br>ⓒ ○ ♥ ■ Desktop ►<br>Organize ▼ New folder                                                                                                    | → + + Search Desktop P                                                                                                    | n Preview<br>tograph Signature<br>20AC0001554_PJPG Signature Not                                          |
|                                          | Favorites<br>Downloads<br>Recent Places<br>Desktop<br>Desktop<br>Desktop<br>Desktop<br>Desktop<br>Desktop<br>Desktop<br>Decuments<br>Documents<br>Music<br>Passwordc<br>hange<br>Issue_BMN.<br>Jpg<br>Self<br>Declaration<br>jpg<br>wignature<br>g<br>acr igs<br>art.docx<br>File name: Sample_Marks_File.xlsx | Da Result and Search Seat No<br>p Admission Everything Files.zip<br>Notificatio<br>n .pdf<br>pp sndt_form. Temp.txt Untitled<br>Document.<br>pdf<br>All Files (*.*)<br>Cancel | Froceed<br>From passport size colour photograph (scanned with rick here for acceptable photograph guide). |

#### If You Want to Cropthe Image Then Select the Image & Use Crop Functionality

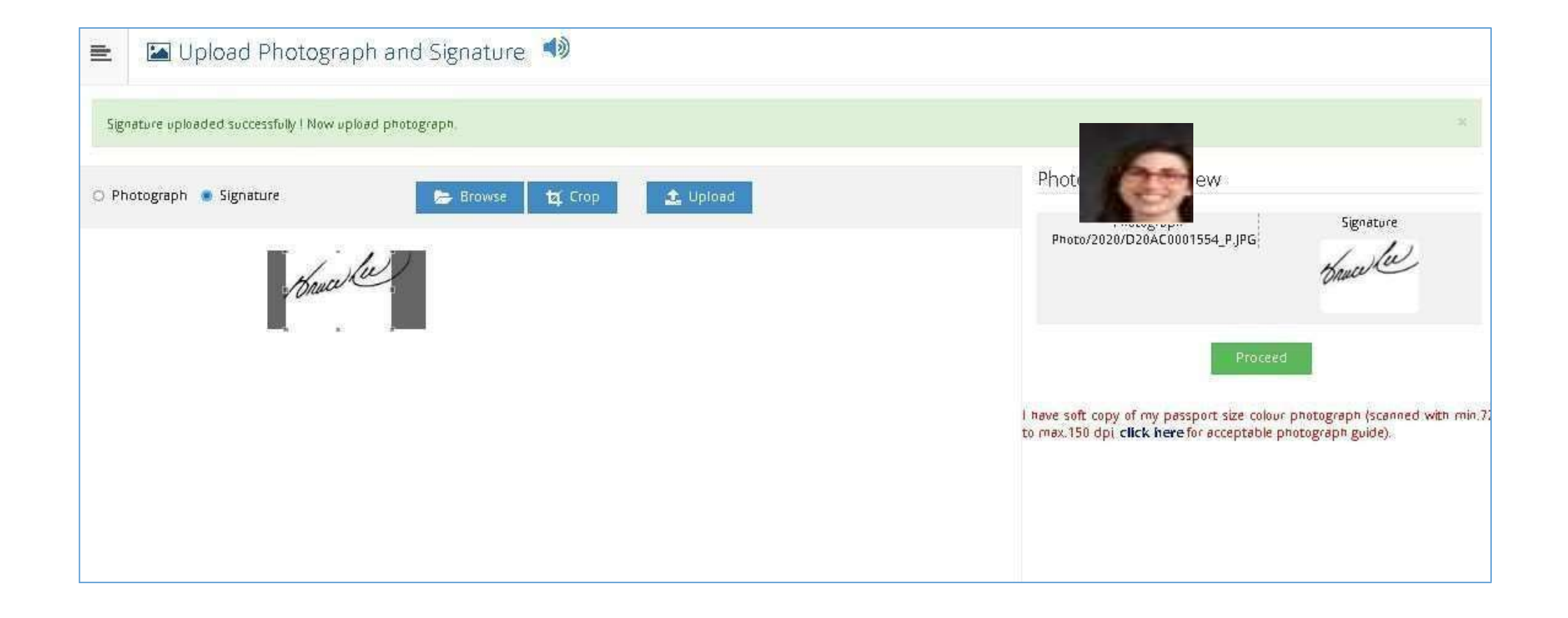

#### After Uploading Photo & Sign Click on "Proceed" Button

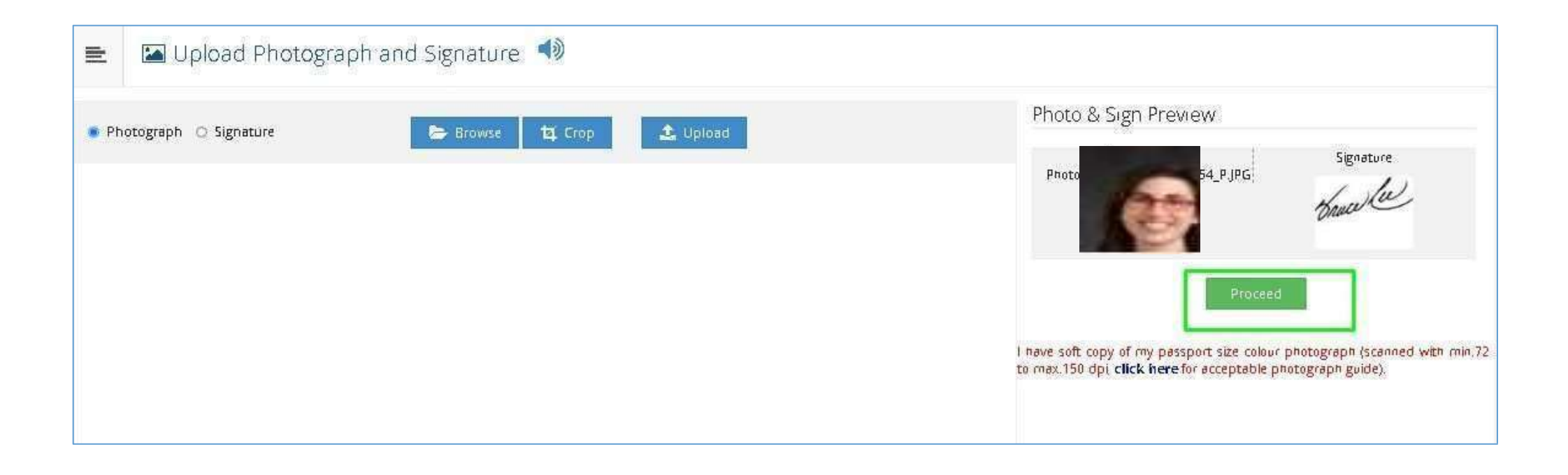

#### Fill the Reservation Details & then Save & Proceed

| ≡      | Reservation Details                                                           |                                                                            |                       |                           |
|--------|-------------------------------------------------------------------------------|----------------------------------------------------------------------------|-----------------------|---------------------------|
| 280    | rure uploaded successfully I wow upload phorograph.                           |                                                                            |                       |                           |
| () You | can select multiple Social Reservations.                                      |                                                                            |                       |                           |
|        | Social Reservation                                                            |                                                                            |                       |                           |
|        | Category*                                                                     | 080                                                                        | ×                     |                           |
|        | Sub Category •                                                                | Внанга                                                                     | ~                     |                           |
|        | Application under Caregory                                                    | 080                                                                        | ×                     |                           |
| Spec   | ally Abled Details                                                            |                                                                            |                       |                           |
|        | Specially Asled                                                               | — Hor Applika bit —                                                        | x                     |                           |
| Οςςυ   | pation Details                                                                |                                                                            |                       |                           |
|        |                                                                               | Are you Employed or Self-Employed?  () [Flot / Select the Check-box, HVES] |                       |                           |
|        | Occupation of Guardian*                                                       | Service                                                                    | ×                     |                           |
|        | Annual Income of Guaidlain                                                    | 100000                                                                     |                       |                           |
|        |                                                                               | Is Guardian from EBC (Economic Bactive rd Class)                           |                       |                           |
| St     | dents whose family income is below defined limit, fall under EBC category. Th | EBC certificate issued by the competent authority is mandatory.            |                       |                           |
| Extra  | Curricular Activity                                                           |                                                                            |                       |                           |
|        | Activity — Select Activity Type —                                             | *                                                                          | Activity Name/Desails | ACT (VITY RAM)            |
|        | Participation Levels — Select Participation Level                             |                                                                            | Secured Rant          | - Select Secured Pant - * |
|        |                                                                               |                                                                            | Add Activity          |                           |
|        |                                                                               |                                                                            | Save And Proceed      |                           |

#### **Click on SSC to fill Educational Details**

| ≣  | 📕 Educati              | on Details 📣          |                                 |              |              |      |      |        |
|----|------------------------|-----------------------|---------------------------------|--------------|--------------|------|------|--------|
| R  | eservation saved succe | ssfully!              |                                 |              |              |      |      | ×      |
| e  | Click on Qualificat    | ions to fill details. |                                 |              |              |      |      |        |
| Qu | alification            | Board/University      | Faculty/College/Department Name | Passing Date | Marks/Out Of | CGPA | Edit | Delete |
|    | Add SSC/Std 10th       |                       |                                 |              |              |      |      |        |
|    | Add HSC/Std 12th       |                       |                                 |              |              |      |      |        |
|    | Add Certificate        |                       |                                 |              |              |      |      |        |
|    | Add Diploma            |                       |                                 |              |              |      |      |        |
|    | Add Graduate/Pos       | it Graduate           |                                 |              |              |      |      |        |
|    | Add UET                |                       |                                 |              |              |      |      |        |
|    |                        |                       |                                 |              |              |      |      |        |
| 0  | Add Entrance te        | st details            |                                 |              |              |      |      |        |
|    |                        |                       | Proceed                         |              |              |      |      |        |

#### Fill the SSC Details & Save the information

| 🗈 🖉 SSC Details                     |                                                                     |
|-------------------------------------|---------------------------------------------------------------------|
| Board*                              | ● Indian ○ Foreign                                                  |
| Select State*                       | Møhøreshtre                                                         |
| Select Board*                       | MAHARASHTRA STATE BOARD OF SECONDARY AND HIGHER SECONDARY EDUCATION |
| School / College Name/ Department*  | ABCD                                                                |
| Date of Passing*                    | January 2020 -                                                      |
| Roll No / Seat No*                  | 12345                                                               |
| Marksheet No*                       | A098                                                                |
| If your result has Grades or Marks* | 🖲 Marks 🔿 Grades                                                    |
| Total Marks Obtained*               | 456 Out Of* 600                                                     |
| Percentage                          | 76.00 %                                                             |
|                                     | Save Cancel                                                         |

#### **Click on HSC to fill Educational Details**

| 😑 🥔 E                                 | ducation Details 📣                                                  |                                 |              |              |      |      |        |  |  |  |
|---------------------------------------|---------------------------------------------------------------------|---------------------------------|--------------|--------------|------|------|--------|--|--|--|
| SSC Qualification saved successfully! |                                                                     |                                 |              |              |      |      |        |  |  |  |
| 1 Click on C                          | ualifications to fill details.                                      |                                 |              |              |      |      |        |  |  |  |
| Qualification                         | Board/University                                                    | Faculty/College/Department Name | Passing Date | Marks/Out Of | CGPA | Edit | Delete |  |  |  |
| SSC/Std 10th                          |                                                                     |                                 |              |              |      |      |        |  |  |  |
| SSC/Std 10th                          | MAHARASHTRA STATE BOARD OF SECONDARY AND HIGHER SECONDARY EDUCATION | ABCD                            | January 2020 | 456 / 600    | -    | ø    | 0      |  |  |  |
| Add HSC/                              | 'Std 12th                                                           |                                 |              |              |      |      |        |  |  |  |
| Add Certi                             | ficate                                                              |                                 |              |              |      |      |        |  |  |  |
| Add Diple                             | วทาล                                                                |                                 |              |              |      |      |        |  |  |  |
| Add Grad                              | luate/Post Graduate                                                 |                                 |              |              |      |      |        |  |  |  |
| Add UET                               |                                                                     |                                 |              |              |      |      |        |  |  |  |
|                                       |                                                                     |                                 |              |              |      |      |        |  |  |  |
| 1 Add Em                              | trance test details                                                 |                                 |              |              |      |      |        |  |  |  |
|                                       | Pr                                                                  | oceed                           |              |              |      |      |        |  |  |  |

#### Fill the HSC Details & Save the information. Similarly you can add more qualification details if applicable.

| 😑 🖉 HSC Details                                                                   |                                                                                               |  |  |  |
|-----------------------------------------------------------------------------------|-----------------------------------------------------------------------------------------------|--|--|--|
| Board*                                                                            | 🖲 Indian 🔿 Foreign                                                                            |  |  |  |
| Select State*                                                                     | Maharashtra                                                                                   |  |  |  |
| Select Board* MAHARASHTRA STATE BOARD OF SECONDARY AND HIGHER SECONDARY EDUCATION |                                                                                               |  |  |  |
| Stream*                                                                           | Arts                                                                                          |  |  |  |
| School / College Name/ Department*                                                | EFGH                                                                                          |  |  |  |
| Result Status*                                                                    | ● Passed O Result Awaited O Failed                                                            |  |  |  |
| Roll No / Seat No*                                                                | A121                                                                                          |  |  |  |
| No. Of Attempts                                                                   | No. of Attempts                                                                               |  |  |  |
| Date of Passing*                                                                  | March = 2020 =                                                                                |  |  |  |
| Marksheet No*                                                                     | M1980                                                                                         |  |  |  |
|                                                                                   | Note: Please select Month and Year of exam which is printed in your Hall Ticket or Marksheet. |  |  |  |
| If your result has Grades or Marks*                                               | Marks O Grades                                                                                |  |  |  |
| Total Marks Obtained*                                                             | 456 Out Of* 600                                                                               |  |  |  |
| Percentage                                                                        | 76.00 %                                                                                       |  |  |  |
| Total Marks (All Subjects – Without Practical)                                    | Total Marks Out of (All Subjects – Without<br>Practical)                                      |  |  |  |
|                                                                                   | Save Cancel                                                                                   |  |  |  |

#### After filling Educational Details, then click on "Proceed" button

| 😑 🖉 Education Details 📣 |                                                                     |                                 |              |              |      |      |        |  |  |  |  |
|-------------------------|---------------------------------------------------------------------|---------------------------------|--------------|--------------|------|------|--------|--|--|--|--|
| 1 Click on Q            | 1 Click on Qualifications to fill details.                          |                                 |              |              |      |      |        |  |  |  |  |
| Qualification           | Board/University                                                    | Faculty/College/Department Name | Passing Date | Marks/Out Of | CGPA | Edit | Delete |  |  |  |  |
| SSC/Std 10th            |                                                                     |                                 |              |              |      |      |        |  |  |  |  |
| SSC/Std 10th            | MAHARASHTRA STATE BOARD OF SECONDARY AND HIGHER SECONDARY EDUCATION | ABCD                            | January 2018 | 456 / 600    |      | ø    | 0      |  |  |  |  |
| HSC/Std 12th            | ·<br>•                                                              |                                 |              |              |      |      |        |  |  |  |  |
| HSC/Std 12th            | MAHARASHTRA STATE BOARD OF SECONDARY AND HIGHER SECONDARY EDUCATION | EFGH                            | March 2020   | 456 / 600    | -    | ø    | 0      |  |  |  |  |
| Add Certi               | ificate                                                             |                                 |              |              |      |      |        |  |  |  |  |
| Add Diplo               | วทาล                                                                |                                 |              |              |      |      |        |  |  |  |  |
| Add Grad                | luate/Post Graduate                                                 |                                 |              |              |      |      |        |  |  |  |  |
| Add UET                 |                                                                     |                                 |              |              |      |      |        |  |  |  |  |
|                         |                                                                     |                                 |              |              |      |      |        |  |  |  |  |
| 6 Add Ent               | Add Entrance test details                                           |                                 |              |              |      |      |        |  |  |  |  |
| Proceed                 |                                                                     |                                 |              |              |      |      |        |  |  |  |  |

#### If Your Correspondence Address is same then you can select the option and fill details and Save.

| Q Address Details                                                       |                                                                                                    |                |
|-------------------------------------------------------------------------|----------------------------------------------------------------------------------------------------|----------------|
| Correspondence                                                          |                                                                                                    |                |
| Enter C   O/Flat No/ Building Name/House Number/House<br>Name/Block No* | 102, Warnan Ganesh Krupa, Opposite Marath                                                                   |                |
| Enter Street Name/Area Name/Colony Name/Society Name/Ward<br>Name*      | Kothrud                                                                                                    |                |
| Enter Village name                                                      | Bavdhan                                                                                                    |                |
| Landmark                                                                | E.G., Near Muktai Garden                                                                                    |                |
| Location Area*                                                          | 🔿 Rural 🔿 Semiurban 💿 Urban 🔿 Metropolitan 🔿 Tribal                                                         |                |
| Select Country*                                                         | India                                                                                                    | Ŧ              |
| Select State*                                                           | Maharashtra                                                                                                 | Ŧ              |
| Select District*                                                        | Pune                                                                                                    | Ŧ              |
| Tehsil/Taluka*                                                          | Pune City                                                                                                   | Ŧ              |
| City*                                                                   | Pune                                                                                                    |                |
| Pin Code*                                                               | 411021                                                                                                    |                |
|                                                                         | Is permanent address same as address for correspondence (Present Add<br>[] [Tick / Select the Check-box, if | lress)<br>YES] |
|                                                                         | Save and Proceed                                                                                            |                |

#### **Filling Personal Details and Click on Save Button**

| ress saved successfully                                                                                                    |                                                                                                    |                                                                                                    |                            |              |                                  |  |
|----------------------------------------------------------------------------------------------------|----------------------------------------------------------------------------------------------------|----------------------------------------------------------------------------------------------------|----------------------------|--------------|----------------------------------|--|
| Applicant Name                                                                                                    | Last Name*<br>KUMAR                                                                                                    |                                                                                                    | First Name*<br>MAHESH      |              |                                  |  |
| Relation Type*                                                                                                    | 🖲 Son 🔿 Daug                                                                                                    | ghter 🔾 Wife                                                                                                    |                            |              |                                  |  |
| Father's First Name*                                                                                                    | SANJAY                                                                                                    |                                                                                                    |                            |              |                                  |  |
| Father's Name in Regional Language                                                                                                    |                                                                                                    | कुमार महेश संजय                                                                                                    |                            |              |                                  |  |
|                                                                                                    |                                                                                                    |                                                                                                    |                            |              |                                  |  |
| Mother's First Name*                                                                                                    | RAMA                                                                                                    |                                                                                                    |                            |              |                                  |  |
| Mother's First Name*<br>Mother's Name in Regional Language<br>provide correct and exact name below. Th                                                                                                    | RAMA                                                                                                    | रामा<br>peared further on all statemen                                                                                              | t of Marks and Convocation | Certificate. |                                  |  |
| Mother's First Name*<br>Mother's Name in Regional Language<br>provide correct and exact name below. The<br>Applicant's Name on Statement of Marks/<br>Leaving Certificate*                                                                                                    | RAMA<br>e same shall be app<br>KUMAR MAHESI                                                                                           | रामा<br>peared further on all statemen<br>H SANJAY                                                                                  | t of Marks and Convocation | Certificate. | 49                               |  |
| Mother's First Name*<br>Mother's Name in Regional Language<br>provide correct and exact name below. The<br>Applicant's Name on Statement of Marks/<br>Leaving Certificate*<br>Name in Regional Language*                                                                            | RAMA<br>e same shall be app<br>KUMAR MAHESI                                                                                           | रामा<br>peared further on all statemen<br>H SANJAY<br>्रकुमार महेश संजय                                                             | t of Marks and Convocation | Certificate. | <b>4</b> 9<br><b>4</b> 9         |  |
| Mother's First Name*<br>Mother's Name in Regional Language<br>arovide correct and exact name below. The<br>Applicant's Name on Statement of Marks/<br>Leaving Certificate*<br>Name in Regional Language*<br>D Is your name i<br>Gender                                              | RAMA<br>e same shall be app<br>KUMAR MAHESI<br>changed after Passir<br>ct the Check-box, if<br>Male O Fema                            | रामा<br>peared further on all statement<br>H SANJAY<br>कुमार महेश संजय<br>ng qualifying examination?<br>: VE5]<br>sle O Transgender | t of Marks and Convocation | Certificate  | <b>1</b> 0<br><b>1</b> 0         |  |
| Mother's First Name*<br>Mother's Name in Regional Language<br>arovide correct and exact name below. The<br>Applicant's Name on Statement of Marks/<br>Leaving Certificate*<br>Name in Regional Language*<br>Date of Birth:                                                          | RAMA<br>e same shall be app<br>KUMAR MAHESI<br>changed after Passir<br>ct the Check-box, if<br>Male O Fema                            | रामा<br>peared further on all statement<br>H SANJAY<br>कुमार महेश संजय<br>ng qualifying examination?<br>YES]<br>ale O Transgender   | t of Marks and Convocation | Certificate. | <b>e</b>                         |  |
| Mother's First Name*<br>Mother's Name in Regional Language<br>provide correct and exact name below. The<br>Applicant's Name on Statement of Marks/<br>Leaving Certificate*<br>Name in Regional Language*<br>Name in Regional Language*<br>Gender<br>Date of Birth<br>Marital Status | RAMA<br>e same shall be app<br>KUMAR MAHESI<br>thanged after Passir<br>ct the Check-box, if<br>Male O Fema<br>16/04/1997<br>UnMarried | रामा<br>peared further on all statement<br>H SANJAY<br>कुमार महेश संजय<br>ng qualifying examination?<br>YES]<br>ale O Transgender   | t of Marks and Convocation | Certificate. | مین است.<br>Ambarnath<br>Marathi |  |

#### Fill the Contact Details & Click on "Save & Proceed"

|       | 🛚 Contact Details 🔳                                              |                                                |                                   |                                                        |  |  |  |  |
|-------|------------------------------------------------------------------|------------------------------------------------|-----------------------------------|--------------------------------------------------------|--|--|--|--|
| Per   | rsonal Details saved successfully!                               |                                                |                                   |                                                        |  |  |  |  |
| Stude | ent Contact Details                                              |                                                | Parent's Contact Details          |                                                        |  |  |  |  |
|       | Mobile Number*                                                   | 9146014354<br>Is this WhatsApp number ©Yes ONo | Parent's/Guardian's Mobile Number | 9922429780<br>Is this WhatsApp number <b>O</b> Yes ONo |  |  |  |  |
|       | Email ID*                                                        | sonalkarmanoj@gmail.com                        | Parent's/Guardian's Email ID      | sonalkarmanoj@gmail.com                                |  |  |  |  |
|       | Alternate Mobile Number                                          | 9923356500<br>Is this WhatsApp number ©Yes ONo |                                   |                                                        |  |  |  |  |
|       | Alternate Email ID                                               | test@mail.com                                  |                                   |                                                        |  |  |  |  |
|       | Area STD Code · Phone     Code       Landline   Save And Proceed |                                                |                                   |                                                        |  |  |  |  |

#### Now Your Profile Status is filled Successfully On Website & Click here to Confirm Profile Details

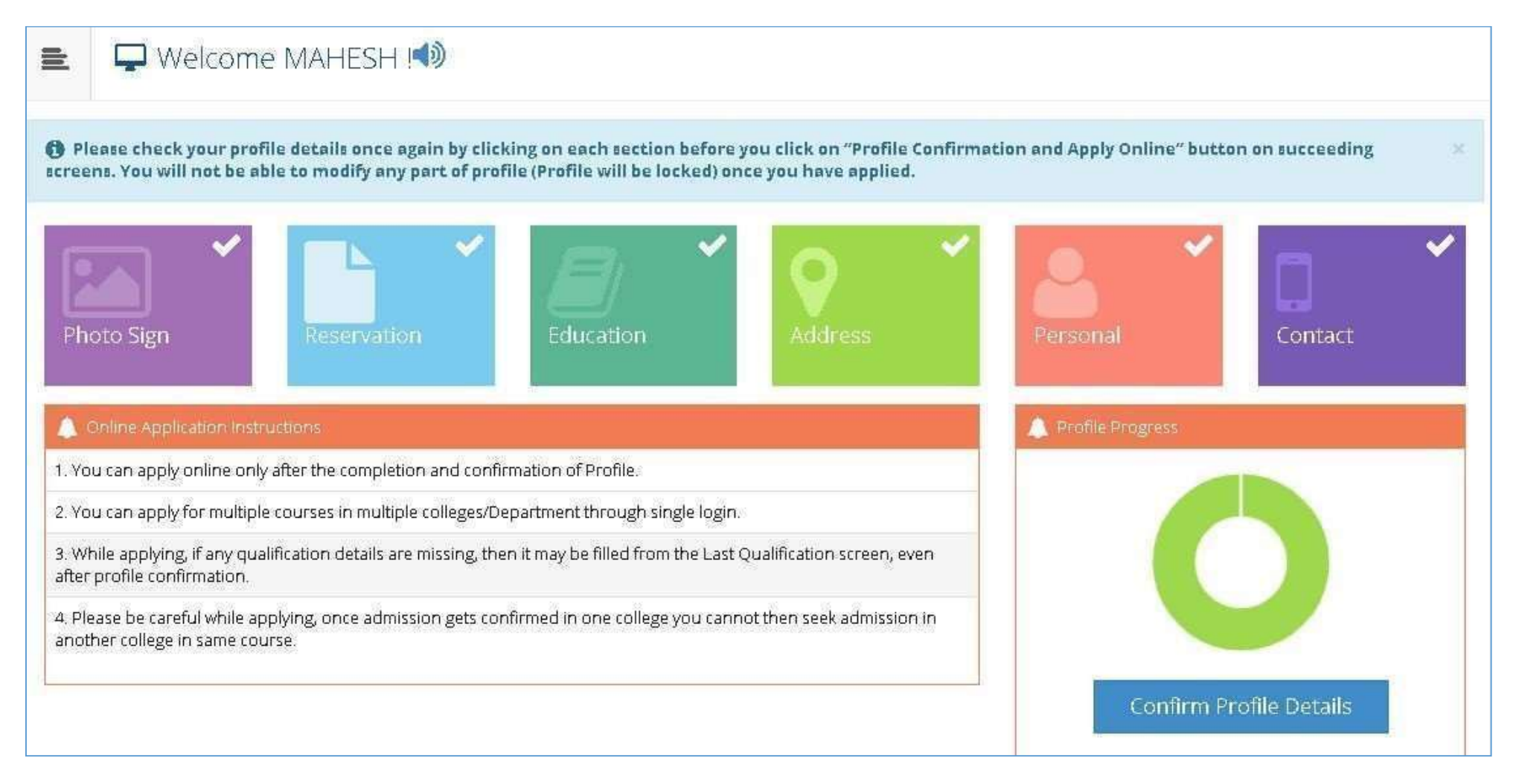

## Verify Personal Detail, If you need any correction then click on dashboard otherwise Click on Contact

|                                                            | ) Link and select ( | respective Icon to edit any detai                                                              | la.                                                  |                                    |                       |
|------------------------------------------------------------|---------------------|------------------------------------------------------------------------------------------------|------------------------------------------------------|------------------------------------|-----------------------|
| Personal<br>Contact<br>Address<br>Reservation<br>Education | ×<br>×<br>×<br>×    | Full Name<br>Son Of<br>Mother's Name<br>Gender<br>Date of Birth<br>Applicant's Name on Stateme | MAHESH KUMAR<br>SANJAY<br>RAMA<br>Male<br>16/04/1997 | Phot                               | signature<br>Chuce le |
|                                                            |                     | Certificate<br>KUMAR MAHESH SANJAY<br>Name in Regional Language<br>कुमार महेश संजय             |                                                      | Marital Status<br><b>UnMarried</b> |                       |
|                                                            |                     | Blood Group                                                                                    |                                                      | Place of Birth<br>Ambarnath        |                       |
|                                                            |                     | Religion<br>Hindu                                                                              |                                                      | Mother Tongue<br><b>Marathi</b>    |                       |
|                                                            |                     | Aadhaar Number                                                                                 |                                                      |                                    |                       |
|                                                            |                     | Country of Citizenship                                                                         |                                                      | Domicile of State<br>Mehareshtre   |                       |

#### Verify Contact Detail & Click on Address.

| E Profile Summary |                                                                                                    |                                     |                                            |  |  |  |  |  |
|-------------------|----------------------------------------------------------------------------------------------------|-------------------------------------|--------------------------------------------|--|--|--|--|--|
| Click on DASHBOAR | D Link and select re                                                                                                    | spective Icon to edit any details   |                                            |  |  |  |  |  |
| Personal          | <b>~</b>                                                                                                    |                                     |                                            |  |  |  |  |  |
| Contact           | <b>~</b>                                                                                                    | Mobile Number<br><b>9146014354</b>  | Alternate Mobile Number<br>9923356500      |  |  |  |  |  |
| Address           | ×                                                                                                    | Email ID<br>sonalkarmanoj@gmail.com | Alternate Email ID<br><b>test@mail.com</b> |  |  |  |  |  |
| Reservation       | ×                                                                                                    | Area STD Code - Phone               |                                            |  |  |  |  |  |
| Education         | ×                                                                                                    |                                     |                                            |  |  |  |  |  |
|                   | 🗆 I confirm that I have checked my Personal, Contact, Address, Social, Education details and it is correctly filled by me. |                                     |                                            |  |  |  |  |  |
|                   |                                                                                                    | Confirm Profile And Apply Online    |                                            |  |  |  |  |  |
|                   |                                                                                                    |                                     |                                            |  |  |  |  |  |

#### **Verify Address Detail & Click on Reservation**

| 🖹 📑 Profile Si     | ummary              |                                                                             |                                                                              |     |
|--------------------|---------------------|-----------------------------------------------------------------------------|------------------------------------------------------------------------------|-----|
| Click on DASHBOARE | D Link and select r | espective Icon to edit any details                                          |                                                                              |     |
| Personal           | ~                   | Social Personation                                                          |                                                                              |     |
| Contact            | ۰<br>۲              | Category<br>Other Backward Classes                                          | Application Under Category<br>Other Backward Classes                         |     |
| Reservation        | ~                   | Sub-Category<br>BHANTA                                                      |                                                                              |     |
| Education          | ×                   | Self Employed<br>No                                                         | Guardian from EBC<br><b>No</b>                                               |     |
|                    |                     | Occupation of Guardian<br>Service                                           | Annual Income of Guardian 100000.00                                          |     |
|                    |                     | Specially Abled                                                             | Percentage                                                                   |     |
|                    |                     | Extra Curricular Activity                                                   |                                                                              |     |
|                    | Ĺ                   | Confirm that I have checked my Personal<br>Confirm Profile And Apply Online | l, Contact, Address, Social, Education details and it is correctly filled by | me. |

#### Verify Reservation Detail & Click on Education Verify Education Detail & Confirm Profile And ApplyOnline

| 📑 Profile Si           | ummary               |                                    |                                                                                    |              |                 |             |                 |
|------------------------|----------------------|------------------------------------|------------------------------------------------------------------------------------|--------------|-----------------|-------------|-----------------|
| Click on DASHBOARE     | ) Link and select re | espective Icon to e                | dit any details                                                                    |              |                 |             |                 |
| Personal               | ~                    |                                    |                                                                                    |              |                 |             |                 |
| Contact                | ×.                   | Qualification                      | Board/University                                                                   | Institute    | Marks/Out<br>Of | CGPA        | Passing<br>Date |
| Address<br>Reservation | *<br>*               | SSC/Std 10th                       | MAHARASHTRA STATE BOARD OF SECONDARY AND HIGHER<br>SECONDARY EDUCATION             | ABCD         | 456 / 600       |             | January<br>2018 |
| Education              | ~                    | HSC/Std 12th<br>[Arts]             | MAHARASHTRA STATE BOARD OF SECONDARY AND HIGHER<br>SECONDARY EDUCATION             | EFGH         | 456 / 600       |             | March<br>2020   |
|                        | l                    |                                    |                                                                                    |              |                 |             |                 |
|                        |                      | □ I confirm that<br>Confirm Profil | I have checked my Personal, Contact, Address, Social, Educat<br>e And Apply Online | tion details | and it is corre | ectly fille | ed by me.       |
|                        | L                    |                                    |                                                                                    |              |                 |             |                 |

# List of Courses will be displayed, select the desired Course by clicking on "Apply" button

|                 | pply Online                                                                                                    |                                                                                                    |       |
|-----------------|----------------------------------------------------------------------------------------------------|----------------------------------------------------------------------------------------------------|-------|
|                 | ? Search                                                                                                    | Q                                                                                                    |       |
| Program<br>Code | Program Name (Faculty/College/Department)                                                                                                    | Application/Payment dates                                                                                                    | Apply |
|                 | Advance Diploma in Chinese(with Credits) - Regular - June-2011 - Advance<br>Diploma in Chinese F.Y. First Semster<br>(Faculty of Arts)                   | <ul> <li>Application Dates —</li> <li>Start Date : 28/07/2020 00:00:00</li> <li>End Date : 10/08/2020 23:55:00</li> <li>— Payment Dates —</li> <li>Start Date : 28/07/2020 00:00:00</li> <li>End Date : 10/08/2020 23:55:00</li> </ul> | Apply |
|                 | Advanced Diploma in Printing Technology & Graphic(with Credits) - Regular -<br>P-2019 - First Year First Semester<br>(Faculty of Science and Technology) |                                                                                                    | Apply |
| B.A. 2006-07    | B.A - Regular - P-2013 - F.Y.B.A. First Semester<br>(Faculty of Arts)                                                                                    | <ul> <li>Application Dates —</li> <li>Start Date : 20/07/2020 00:00:00</li> <li>End Date : 31/08/2020 23:55:00</li> <li>— Payment Dates —</li> <li>Start Date : 20/07/2020 00:00:00</li> <li>End Date : 31/08/2020 23:55:00</li> </ul> | Apply |

#### Read the Eligibility criteria for selected course, click on Agreetab

|                 |                                               | Minimum Eligibility Criteria for Admission                                                                                                    | Q                                                |       |
|-----------------|-----------------------------------------------|----------------------------------------------------------------------------------------------------|--------------------------------------------------|-------|
| Program<br>Code | Program N                                     | He/ She must have passed the XII std Examination conducted by the Maharashtra State<br>Board of Secondary and Higher Secondary Education or Equivalent examination from | t dates                                          | Apply |
|                 | Advance Di<br>Diploma in<br>(Faculty of /     | other recognized Universities/ boards.<br>If the candidate is found not eligible in any stage of admission, his/ her candidature will<br>cancelled.                     | 0 00:00:00<br>23:55:00<br>0 00:00:00<br>23:55:00 | Apply |
|                 | Advanced D<br>P-2019 - Fir<br>(Faculty of S   |                                                                                                    | 0 00:00:00<br>23:55:00<br>0 00:00:00<br>23:55:00 | Apply |
| B.A. 2006-07    | B.A - Regula<br>(Faculty of /                 |                                                                                                    | 0 00:00:00<br>23:55:00<br>0 00:00:00<br>23:55:00 | Apply |
|                 | B.A. (Journa<br>Year First S<br>(Faculty of A | Close Agree<br>Arts) Start Date: - 28/07/20                                                                                                    | 0 00:00:00<br>23:55:00<br>20 00:00:00            | Apply |

#### Select Last Qualifying Exam and click on "Submit" button

| -11 | ogram Name (Code) BA-R                                                                                                    | egular - P-2013 - F.Y.B.A. Firs                                                                                                    | t Semester   8 A. 2006-07                                           |       |        |      |                |
|-----|----------------------------------------------------------------------------------------------------|----------------------------------------------------------------------------------------------------|---------------------------------------------------------------------|-------|--------|------|----------------|
|     |                                                                                                    |                                                                                                    |                                                                     |       |        |      | +Add Qualifica |
|     | Qualification                                                                                                    | Passing Date                                                                                                    | Board/University                                                    | Marks | Out Of | CGPA | Percentage     |
| )   | SSC/Std 10th                                                                                                    | January 2018                                                                                                    | MAHARASHTRA STATE BOARD OF SECONDARY AND HIGHER SECONDARY EDUCATION | 456   | 600    | -    | 76.00          |
| )   | HSC/Std 12th [Arts]                                                                                                    | March 2020                                                                                                    | MAHARASHTRA STATE BOARD OF SECONDARY AND HIGHER SECONDARY EDUCATION | 456   | 600    | -    | 76.00          |
| for | ences                                                                                                    |                                                                                                    |                                                                     |       |        |      |                |
|     | 🗆 Науке укры зест                                                                                                    | red admission elsewhere.                                                                                                    | after qualifying examination?                                       |       |        |      |                |
|     | <ul> <li>Have you sect</li> <li>(Tick / Select the Have you app</li> <li>(Tick / Select the Have you app)</li> </ul>                                            | red admission elsewhere<br>e Check-box, if YES)<br>eared as a regular student<br>e Check-box, if YES)                                                 | after qualifying examination?                                       |       |        |      |                |
|     | <ul> <li>Have you sect</li> <li>(Tick / Select th</li> <li>Have you app</li> <li>(Tick / Select th</li> <li>Want to apply</li> <li>(Tick / Select th</li> </ul> | red admission elsewhere<br>e Check-box, if YES)<br>eared as a regular student<br>e Check-box, if YES)<br>i for In-House Seat?<br>e Check-box, if YES) | after qualifying examination?                                       |       |        |      |                |

### List of Colleges will be displayed, If College not displayed then use search button

| Program Name [C                             | ođe] B.A - Regu                                                              | ılar - P-2013 - F.Y.B.A. First Semester <mark>(B.</mark> /                                  | A. 2006-07]                                                                                                    |              |  |
|---------------------------------------------|------------------------------------------------------------------------------|---------------------------------------------------------------------------------------------|----------------------------------------------------------------------------------------------------|--------------|--|
| Select College/ Depa<br>Below displayed Col | artment in which yo<br>lege/ Departments                                     | nu would like to apply for the selected Prog<br>; are shown from the city of your residence | gram.You can apply to multiple study centers and generate seperate application forms<br>a. If you want to apply to the College/ Department other than your residence city, then use the Search Filter. |              |  |
|                                             |                                                                              | ? Search                                                                                    | Q Search Filter ~                                                                                                    |              |  |
| Filter by District Na                       | IME                                                                          | Filter b                                                                                    | y Tehsil Name Filter by City Name Filter by Colleg                                                                                                    | ;e Code      |  |
| District                                    | Tehsil 1                                                                     | City 11                                                                                     | College/ Department Name                                                                                                    | College/Depa |  |
| ۲                                           |                                                                              | WANEGAON                                                                                    | ABC COLLEGE                                                                                                    |              |  |
| 🕥 Aurangabad                                | Soygaon                                                                      | Soygaon                                                                                     | Sant Dhyaneshwar Mahavidyalaya,Soygaon                                                                                                    | 20           |  |
| Aurangabad Aurangabad Aurangabad            |                                                                              |                                                                                             | Dr.(Sow) I.B.P.Mahila Kala Mahavidyala,Aurangabad                                                                                                    |              |  |
| 😑 Aurangabad                                | Aurangabad     Aurangabad     Aurangabad         Deogiri College, Aurangabad |                                                                                             |                                                                                                    |              |  |
| C Aurangabad Sillod Ayanta                  |                                                                              |                                                                                             | Baburaoji Kale Arts College,Ajintha                                                                                                    | 181          |  |
| 🕥 Aurangabad                                | Aurangabad                                                                   | Aurangabad                                                                                  | Pandit Jawaharlal Nehru College,Aurangabad                                                                                                    | 12           |  |

#### Select your College

| Program Name [Code] B.A - Regular - P-2013 - F.Y.B.A. First Semester [B.A. 2006-07]                                                                                                    |               |          |  |           |                                                   |                |  |
|----------------------------------------------------------------------------------------------------|---------------|----------|--|-----------|---------------------------------------------------|----------------|--|
| <ul> <li>Select College/ Department in which you would like to apply for the selected Program. You can apply to multiple study centers and generate seperate application forms</li> <li>Below displayed College/ Departments are shown from the city of your residence. If you want to apply to the College/ Department other than your residence city, then use the Search Filter.</li> </ul> |               |          |  |           |                                                   |                |  |
| Search     Q     Search Filter ~                                                                                                    |               |          |  |           |                                                   |                |  |
| Filter by District Name                                                                                                    |               |          |  | Filter by | Tehsil Name Filter by City Name Filter by Colle   | ge Code        |  |
| District 🗄                                                                                                    | Tehsil 1      | City     |  | 11        | College/ Department Name 1                        | College/Depart |  |
| ۲                                                                                                    |               | WANEGAON |  |           | ABC COLLEGE                                       |                |  |
| Aurangabad                                                                                                    | Soygaon       | Soygaon  |  |           | Sant Dryaneshwar Mahavidyalaya,Soygaon            |                |  |
| Select :                                                                                                    | Select Select |          |  |           |                                                   |                |  |
| Aurangabad Aurangabad Aurangabad                                                                                                    |               |          |  |           | Dr.(Sow) I.B.P.Mahila Kala Mahavidyala,Aurangabad |                |  |
| Aurangabad Aurangabad Aurangabad                                                                                                    |               |          |  |           | Deogiri College, Aurangabad                       |                |  |
| 💿 Aurangabad                                                                                                    | Sillod        | Ajanta   |  |           | Baburaoji Kale Arts College,Ajintha               | 181            |  |

#### Select Medium of Instruction and papers for Sem I

| Program Name [Code] B./<br>College Name [Code] Sa         | A - Regular - P-2013 - F.Y.B.A. First Semester<br>ant Doyaneshwar Mahavidyalaya,Soygaon <mark>20</mark>                                                                                     |  |
|-----------------------------------------------------------|----------------------------------------------------------------------------------------------------|--|
| Medium of Instruction                                     | english ⊃ Marathi                                                                                                    |  |
| Minimum 7 Course(s) & Maximi                              | ium 9 Course(s) should be Selected                                                                                                    |  |
| Compulsory Gro<br>── ☞ [ t NG-CO-131 ] Eng                | oup Minimum:1 Maximum: 1 [If Applicable]<br>glish-Comp Paper-I                                                                                                    |  |
| Second Languag                                            | ;e Group <mark>Minimum:1 Maximum: 1 [If Applicable]</mark><br>itional English (SL) Paper-I<br>di (SL)Paper-I<br>rathi (SL) Paper-I                                                          |  |
| Optional Group Group [A] Select Mini English Group C [ENG | Minimum:3 Maximum: 3 [If Applicable]<br>imum:1 Maximum: 1 [If Applicable]<br>Select Minimum:2 Maximum: 2 [If Applicable]<br>5-1-13 ] English (Op) Paper-I<br>5-2-13 ] English (Op) Paper-II |  |

#### After Selecting Sem I Papers Click on "Proceed" Button

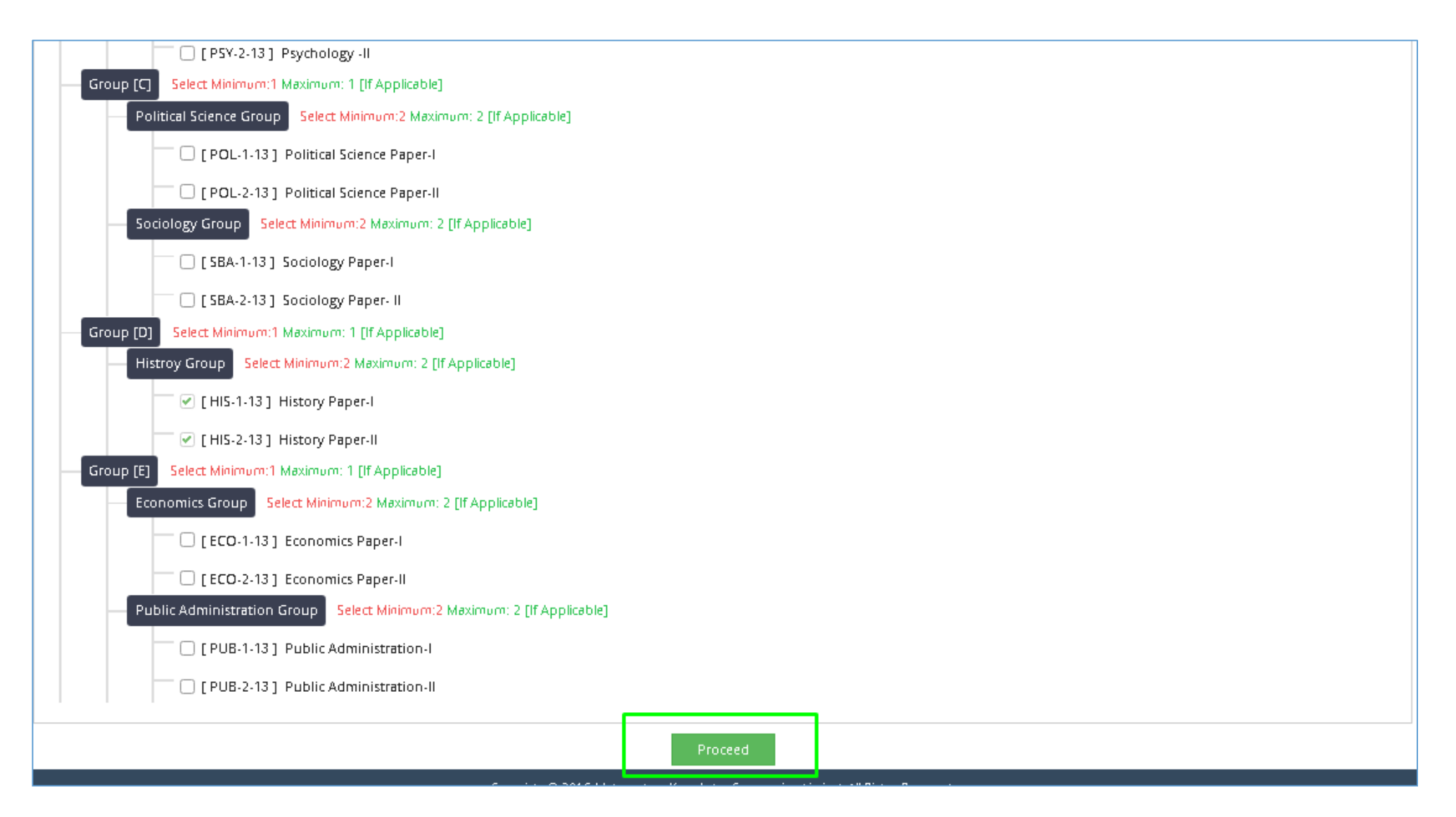

#### **Click on Add Next Term Course button to select Sem II Papers**

| 🖹 🏷 Course                                 | Summary                                                                                                    |         |  |  |  |  |
|--------------------------------------------|----------------------------------------------------------------------------------------------------|---------|--|--|--|--|
| Courses saved successful                   | ly!                                                                                                    |         |  |  |  |  |
| Program Name [Code]<br>College Name [Code] | B.A - Regular - P-2013 - F.Y.B.A. First Semester <mark>[B.A. 2006-07]</mark><br>Sant Dhyaneshwar Mahavidyalaya,Soygaon <mark>20</mark> |         |  |  |  |  |
| First Semester                             |                                                                                                    |         |  |  |  |  |
| Compulsory Group                           | ENG-CO-131 - English-Comp Paper-I                                                                                                    |         |  |  |  |  |
| English Group                              | ENG-1-13 - English (Op) Paper-I                                                                                                    |         |  |  |  |  |
| English Group                              | ENG-2-13 - English (Op) Paper-II                                                                                                    |         |  |  |  |  |
| Geography Group                            | GEO-1-13 - Geography-I                                                                                                    |         |  |  |  |  |
| Geography Group                            | GEO-2-13 - Geography-II                                                                                                    |         |  |  |  |  |
| Histroy Group                              | HIS-1-13 - History Paper-I                                                                                                    |         |  |  |  |  |
| Histroy Group                              | HIS-2-13 - History Paper-II                                                                                                    |         |  |  |  |  |
| Second Language Group                      | Second Language Group AEG-SL-131 - Additional English (SL) Paper-I                                                                     |         |  |  |  |  |
| Second Semester                            |                                                                                                    |         |  |  |  |  |
| Add Next Term Course                       |                                                                                                    |         |  |  |  |  |
|                                            |                                                                                                    | Proceed |  |  |  |  |

#### Select Medium of Instruction and Sem II Papers. After Selecting Sem II Papers Click on "Proceed" Button

| E Course Selection                                                                                                    |
|----------------------------------------------------------------------------------------------------|
| Program Name [Code]       B.A - Regular - P-2013 - F.Y.B.A. Second Semester         College Name [Code]       Sant Doyaneshwar Mahavidyalaya,Soygaon |
| Medium of Instruction 💿 English 🔿 Marathi                                                                                                    |
| Minimum 8 Course(s) & Maximum 10 Course(s) should be Selected                                                                                        |
| Compulsory Group Minimum:1 Maximum: 1 [If Applicable]                                                                                                |
| Second Language Group Minimum:1 Maximum: 1 [If Applicable]                                                                                           |
| Call [AEG-SL-132] Additional English (SL) -II                                                                                                    |
| — [ HIN SL-132 ] Hindi (SL) -II                                                                                                    |
| [MAF-SL-132] Marathi (SL) -II                                                                                                    |
| Optional Group Minimum:3 Maximum: 3 [If Applicable]                                                                                                  |
| Group [A] Select Minimum: 1 [If Applicable]                                                                                                    |
| English Group Select Minimum: 2 [If Applicable]                                                                                                    |
| Proceed                                                                                                    |

#### Verify Sem I and Sem II Papers and click on "Proceed" button

| 🖻 🏷 Course                                 | Summary                                                                                                    |        |   |  |  |  |  |
|--------------------------------------------|----------------------------------------------------------------------------------------------------|--------|---|--|--|--|--|
|                                            |                                                                                                    |        |   |  |  |  |  |
| Courses saved successfully                 | <u>v</u> !                                                                                                    |        |   |  |  |  |  |
|                                            |                                                                                                    |        |   |  |  |  |  |
| Program Name (Code)<br>College Name (Code) | Program Name (Code) B.A Regular - P-2013 - F.Y.B.A. First Semester (B.A. 2006-07)<br>College Name (Code) Sant Dhyaneshwar Mahavidyalaya Soygaon <mark>20</mark> |        |   |  |  |  |  |
| First Semester                             |                                                                                                    |        |   |  |  |  |  |
| Compulsory Group                           | ENG-CO-131 - English-Comp Paper-I                                                                                                    |        |   |  |  |  |  |
| English Group                              | ENG-1-13 - English (Op) Paper-I                                                                                                    |        |   |  |  |  |  |
| English Group                              | ENG-2-13 - English (Op) Paper-II                                                                                                    |        |   |  |  |  |  |
| Geography Group                            | GEO-1-13 - Geography-I                                                                                                    |        |   |  |  |  |  |
| Geography Group                            | GEO-2-13 - Geography-ll                                                                                                    |        |   |  |  |  |  |
| Histroy Group                              | HIS-1-13 - History Paper-I                                                                                                    |        |   |  |  |  |  |
| Histroy Group                              | HIS-2-13 - History Paper-II                                                                                                    |        |   |  |  |  |  |
| Second Language Group                      | AEG-SL-131 - Additional English (SL) Paper-I                                                                                                    |        |   |  |  |  |  |
| Second Semester                            |                                                                                                    |        |   |  |  |  |  |
| Compulsory Group                           | ENG-CO-132 - English-Comp-ll                                                                                                    |        |   |  |  |  |  |
| English Group                              | ENG-3-13 - English (Op)-III                                                                                                    |        |   |  |  |  |  |
| English Group                              | ENG-4-13 - English (Op)-N                                                                                                    |        |   |  |  |  |  |
| Geography Group                            | GEO-22-13 - Geography -(Practica))                                                                                                    |        |   |  |  |  |  |
| Geography Group                            | GEO-3-13 - Geography -III                                                                                                    |        |   |  |  |  |  |
| Geography Group                            | GEO-4-13 - Geography -N                                                                                                    |        |   |  |  |  |  |
| Histroy Group                              | HIS-3-13 - History Paper-III                                                                                                    |        |   |  |  |  |  |
| Histroy Group                              | HIS-4-13 - History Paper-IV                                                                                                    |        |   |  |  |  |  |
| Second Language Group                      | AEG-SL-132 - Additional English (SL) -II                                                                                                    |        |   |  |  |  |  |
|                                            |                                                                                                    | Procee | ю |  |  |  |  |

#### Select the attached Document and click on "Submit" button

| 🗈 🕞 Fee Details                                                                                                    |                                                                                                    |            |  |  |  |
|----------------------------------------------------------------------------------------------------|----------------------------------------------------------------------------------------------------|------------|--|--|--|
| Program Name [Co B.A - Regula<br>College/ Departmen Sant Doyane                                                                                   | r - P-2013 - F.Y.B.A. First Semester <mark>[B.A. 2006-07]</mark><br>Ishwar Mahavidyalaya,Soygaon <mark>20</mark> |            |  |  |  |
| Please choose the fee category carefully, if you choose an incorrect fee category then The University has rights to cancel your application form. |                                                                                                    |            |  |  |  |
| Fee Categories                                                                                                    |                                                                                                    |            |  |  |  |
| Fee Categories                                                                                                    | Fee Categories    Online Application Reservation Category                                                        |            |  |  |  |
| Fee Details                                                                                                    |                                                                                                    |            |  |  |  |
| Sr.No                                                                                                    | Fee Head                                                                                                    | Fee Amount |  |  |  |
| 1                                                                                                    | Online Application Fee                                                                                           | 0          |  |  |  |
| Total Fee Amount 0                                                                                                    |                                                                                                    |            |  |  |  |
|                                                                                                    | Submit                                                                                                    |            |  |  |  |

#### Select the attached Document and click on "Submit" button

| =                     | Documents/Certificates Submitting with Application Form                                                                       |
|-----------------------|----------------------------------------------------------------------------------------------------|
| Program<br>College/ D | Name [Co B.A Regular - P-2013 - F.Y.B.A. First Semester [B.A. 2006-07]<br>Jepartmen Sant Dhyaneshwar Mahavidyalaya,Soygaon 20 |
| Require               | d Documents                                                                                                    |
| You will h            | nave to submit following documents                                                                                            |
|                       | Document                                                                                                    |
|                       | Certificate of Caste with Category.                                                                                           |
|                       | last qualifying exam(HSC/Degree/Diploma)                                                                                      |
| Addition              | al Documents                                                                                                    |
| Along wit             | th the above mentioned documents you can also upload any/all of the following documents (as and when applicable)              |
|                       | Document                                                                                                    |
| 0                     | Passing Certificate of Std 10th.                                                                                              |
| 0                     | Passing Certificate of Std 12th / Statement of Marks of Std 12th.                                                             |
| 0                     | Leaving Certificate.                                                                                                    |
| 0                     | Non Creamy Layer Certificate.                                                                                                 |
| 0                     | Affidavit for changed name/ Marriage Certificate / Govt. Gazette.                                                             |
| 0                     | Domicile Certificate.                                                                                                    |

Submit

#### Click on Upload button to upload scan copy of Marks Statement and other documents

| ≣    | Documents/Certificates Submitting with Application Form                                                               |                    |          |
|------|----------------------------------------------------------------------------------------------------|--------------------|----------|
| Pro, | ro <b>gram Name [Co B</b> .A - Regular - P-2013 - F.Y.B.A. First Semester 📋                                           |                    |          |
| Upl  | load Documents                                                                                                    |                    |          |
| Alon | ng with the above mentioned documents you can also upload any/all of the following documents (as and when applicable) |                    |          |
| Sr.N | No Document Up                                                                                                    | load               | View     |
|      |                                                                                                    |                    |          |
| 1    | Certificate of Caste with Category.                                                                                   | <b>1</b> Upload    | *        |
| 1    | Certificate of Caste with Category.<br>last qualifying exam(HSC/Degree/Diploma)                                       | ▲Upload<br>▲Upload | <b>*</b> |

#### **Click on Print Application button**

| E Application Status                                                                                         |                                                                                                    |            |           |                         |                       |                        |                      |        |
|----------------------------------------------------------------------------------------------------|----------------------------------------------------------------------------------------------------|------------|-----------|-------------------------|-----------------------|------------------------|----------------------|--------|
| CONGRATULATIONS! You have successfully completed the application. Please Note your APPLICATION FORM no:1190. |                                                                                                    |            |           |                         |                       |                        | ×                    |        |
| 1 If yo<br>1 If yo<br>1 You                                                                                  | <ul> <li>If you want to apply for another college/department with same course, just click on DASHBOARD link then APPLY ONLINE button and proceed further.</li> <li>If you want to apply for another course, just click on DASHBOARD link then APPLY ONLINE button and proceed further.</li> <li>You will not be able to cancel the Application once you initiate the payment process.</li> </ul> |            |           |                         |                       |                        |                      |        |
| List o                                                                                                    | fApplication                                                                                                    |            |           |                         |                       |                        |                      |        |
| Form N                                                                                                    | No. Program                                                                                                    | Date       | Status    | Application Fee Payment | Admission Fee Payment | Print Application Form | Print Admission Form | Cancel |
| 1190                                                                                                    | B.A-Regular-P-2013-F.Y.B.A.                                                                                                    | 03-08-2020 | Completed | 0                       | 0                     | e                      | e.                   | Û      |
|                                                                                                    |                                                                                                    |            |           |                         |                       |                        |                      |        |

#### Click on "Print e-Suvidha Ticket"

| ■ | 🖶 Welcome Kit                                                                                                    |
|---|----------------------------------------------------------------------------------------------------|
|   |                                                                                                    |
| e | ) Your e-Suvidha Ticket will be printed only once during your first application only. Kindly preserve your e-Suvidha Ticket with you for future reference.<br>तुमचे ई-सुविधा तिकीट तुम्ही जेव्हा पहिल्यांदा अर्ज कराल फक्त तेव्हाच प्रिंट होईल. तुमचे ई-सुविधा तिकीट तुमचा भविष्यातील संदर्भाकरिता जपून ठेवा. |
|   |                                                                                                    |
| 0 | ) You will have to follow the following steps for successfully printing your application form.<br>तुमचा अर्ज यशस्वीरित्या प्रिंट करण्यासाठी खालील कृती अवलंबा.                                                                                                    |
|   | Step-1: Print your e-Suvidha Ticket.<br>तुमचे ई-सुविधा तिकीट प्रिंट करा.                                                                                                    |
|   | <b>Step-2:</b> Enter the code number printed on your e-Suvidha Ticket for one time verification.<br>तुमचा ई-सुविधा तिकीटवर प्रिंट केलेला कोड नंबर एक वेळच्या पडताळणी साठी द्या.                                                                                                    |
|   | Print your e-Suvidha Ticket                                                                                                    |

#### Take Print of e-Suvidha Ticket. Enter the Verification Code and click on "Verify & Print Application form" button

| out:blank                             |                                                                                                    | NIM I         |          |                  |  |  |
|---------------------------------------|----------------------------------------------------------------------------------------------------|---------------|----------|------------------|--|--|
| Dr. Babasabe                          | ) Ambedkar Marathwada University                                                                       | Print         | 18       | 1 sheet of paper |  |  |
| Reaccredited w                        | NB, Aliranganad-451004, Manarashtrajindisj, Recognized by UGC-US 2(1) and 12(15), NAAC-<br>ith A Grade | Destination   |          | Printer on 👻     |  |  |
| Login ID: D2                          | AC0001554                                                                                              | Pages         | All      | *                |  |  |
| Verification Coo                      | le: 45eb                                                                                               |               |          |                  |  |  |
| You have succe                        | ions!!<br>essfully created your eSuvidha account                                                       | Copies        | 1        |                  |  |  |
| Now you can e                         | perience the world class online services through eSuvidha<br>al services in my eSuvidha login          | Layout        | Portrait | •                |  |  |
| I can get th                          | : information about                                                                                    | More settings |          | $\sim$           |  |  |
| Universit     Ayailable     Affliated | /<br>courses/ subject selection rules<br>colleges/ Institutes/Department                               |               |          |                  |  |  |
| Accredia     Intake C     Admission   | tion ratings of colleges / institutes/Department<br>apacity<br>in Fee                                  |               |          |                  |  |  |
| I can down                            | oad                                                                                                    |               |          |                  |  |  |
| Prefilled     Prefilled               | sligbility form<br>enrollment form                                                                     |               |          |                  |  |  |
| I can apply                           | for                                                                                                    |               | Print    | Cancel           |  |  |

### Verify all details you had filled then click on "Print Application" button

| Print Application                                                      |                                                                                                    |                                                                                                    |                                                                     |               |                                        |
|------------------------------------------------------------------------|----------------------------------------------------------------------------------------------------|----------------------------------------------------------------------------------------------------|---------------------------------------------------------------------|---------------|----------------------------------------|
|                                                                        | P                                                                                                    | rint Application                                                                                                    |                                                                     |               |                                        |
| San<br>Dr. E<br>University Campus, Aurangal                            | t Dnyaneshwar M<br>At po Tal s<br>Babasaheb Amber<br>bad-431004, Maharas<br>Reaccred<br>Academic<br>APPLIC | lahavidyalaya,Soy<br>Soygaon Soygaon<br>dkar Marathwada<br>htra(India), Recognize<br>ited with A Grade<br>Year: 2020-2021<br>CATION FORM | r <b>gaon (20)</b><br>• <b>University</b><br>ed by UGC U/s 2(f) and | d 12(B), NAAC | Application<br>No :<br>1190<br>Regular |
| Course Applied for : B.A - Regular - P-20                              | 013 - F.Y.B.A. First                                                                                       | Semester (B.A. 200                                                                                                    | 06-07)                                                              | PRN:          |                                        |
| Application Date : 03/08/2020                                          | 42<br>44                                                                                                   |                                                                                                    |                                                                     |               | 1000                                   |
| Exam Center Name [Code] : - [-]                                        | 4×1                                                                                                    |                                                                                                    | · · ·                                                               |               |                                        |
| 1.Personal Information                                                 |                                                                                                    |                                                                                                    |                                                                     | 0             |                                        |
| Candidate's Name(Regional) :                                           | कुमार महेश संजय                                                                                            |                                                                                                    |                                                                     |               |                                        |
| Candidate's Name as printed on School<br>leaving/Passing Certificate : | KUMAR MAHESH SANJAY<br>[*This name will appear on all University records/documents]                        |                                                                                                    |                                                                     |               |                                        |
| Father's/Husband's Name :                                              | SANJAY KUMAR                                                                                               | Mother's Name :                                                                                                    | RAMA                                                                | - See         | alle                                   |
| Marital Status :                                                       | UnMarried                                                                                                  | Mother Tongue :                                                                                                    | Marathi                                                             |               |                                        |
| Place Of Birth : Ambarnath                                             | Gender : Male                                                                                              | Date of Birth (I                                                                                                    | Date of Birth (DD/MM/YYYY) : 16/04/1997                             |               |                                        |
| Blood Group :                                                          | Religion : Hindu                                                                                           | Country of Citi:                                                                                                    | Country of Citizenship : India                                      |               |                                        |
| Height : Not Available                                                 | Weight : Not Availab                                                                                       | le Hemoglobin : N                                                                                                    | lot Available                                                       |               |                                        |

### Take Print out and submit the application with necessary documents and fees to the college

| Butch                                        |                                                          | Sentary                                                                                                    | Payment Ordan                                                                                                | ayment Ordae.00                                                                 | 4 C                                                                                                    | Print          | 1 sheet of pape                             |   |
|----------------------------------------------|----------------------------------------------------------|----------------------------------------------------------------------------------------------------|----------------------------------------------------------------------------------------------------|---------------------------------------------------------------------------------|----------------------------------------------------------------------------------------------------|----------------|---------------------------------------------|---|
| and and                                      | Sental:                                                  |                                                                                                    | 22                                                                                                    |                                                                                 | H                                                                                                    |                |                                             |   |
|                                              | S<br>D<br>University Campus, Auto                        | ant Dryaneshwar Ma<br>At po Tel S<br>r. Babasaheb Ambed<br>ngabel-431004, Matarash<br>Rescredit<br>Academic Y | shavidyalaya,Si<br>oygeon Seygeon<br>kar Marathwas<br>Itre/Inda), Recog<br>ed wth A Grade<br>Year: 2020-2021 | oygaon (20)<br>da University<br>med by UGC U/s 2(1) and                         | L2(8), MAAC Application<br>No :<br>1190<br>Regular                                                                                                    | Destination    | HKCL BO L6 Printer on                       | • |
|                                              |                                                          | APPLIC                                                                                                    | ATION FORM                                                                                                   |                                                                                 |                                                                                                    | Pages          | All                                         |   |
| marse Applied                                | d for : B.A - Regular - P-201                            | 1 - KYJLA, First Somester (1                                                                                  | 1.A. 1996-97)                                                                                                | PR                                                                              | Ne                                                                                                    | 51             |                                             |   |
| Application Dat                              | de : 03/68/2029                                          |                                                                                                    |                                                                                                    |                                                                                 | and the second second s |                |                                             |   |
| Ann Center N                                 | Name [Code] = - [-]                                      |                                                                                                    |                                                                                                    | 1                                                                               | and a second                                                                                                    |                |                                             |   |
| Personal Info                                | rmatica                                                  |                                                                                                    |                                                                                                    |                                                                                 |                                                                                                    | Conjec         | 1                                           |   |
| andhibite's Na                               | ana (Regional) ;                                         | कुमार महेश संजय                                                                                               |                                                                                                    | 1.415                                                                           |                                                                                                    | copies         | 1                                           |   |
| undidate's Na<br>casing/Passing              | one as printed on School<br>g Certificate :              | EUMAR MAHESH SAT<br>[*The same will appear of                                                                 | NBAY<br>m all Consenity second                                                                               | h documents]                                                                    |                                                                                                    |                |                                             |   |
| ather's Timba                                | and's Name :                                             | SANJAY KUMAR 3                                                                                                | Mother's Name :                                                                                              | RAMA                                                                            | anna the                                                                                                    |                |                                             |   |
| Carital States                               | 2                                                        | UnMarried 9                                                                                                   | Mother Tragae :                                                                                              | Manufa                                                                          |                                                                                                    | Layout         | Portrait                                    |   |
| lace Of Birth :                              | : Anhamath                                               | Gender ; Maie                                                                                                 | Date of Birth (D                                                                                             | D/MM/YYYY): 18894/1997                                                          |                                                                                                    | 0.174.5176     | 1 1 2 2 2 3 3 3 3 3 3 3 4 4 4 4 4 4 4 4 4 4 |   |
| Hosd Group :                                 |                                                          | Religion : Haula                                                                                              | Caustry of Citie                                                                                             | e ne faisp o Dadau                                                              |                                                                                                    |                |                                             |   |
| leight : Not Au                              | cuinhir                                                  | Weight : Not Available                                                                                        | He moglobin : N                                                                                              | ot Available                                                                    |                                                                                                    |                |                                             |   |
| a Stadroi NRI                                | I/Foreign National : No                                  |                                                                                                    | 1                                                                                                    | Domicile State: Mahamilter                                                      | ×                                                                                                    |                |                                             |   |
| Address For Ca                               | terrespondence :-                                        | 22                                                                                                    | 46                                                                                                    | 12                                                                              | - 18                                                                                                    | More settings  |                                             | V |
| itate : Midural                              | dera District : P                                        | inic liebeil : i                                                                                              | Parie City                                                                                                   | City/Toom/Village : Para                                                        | Location Area : Uthon                                                                                                    | More securitys |                                             |   |
| tddress (llfous)<br>e.street/area/s          | e<br>cuburb etc.3 ; 102, Warm                            | n Ganesh Krupu, Oppiniste Mi                                                                                  | aoth Kothead Bendla                                                                                          |                                                                                 | Pin Code : 412021                                                                                                    |                |                                             |   |
| Vinnesent Add                                | drexs :                                                  |                                                                                                    |                                                                                                    |                                                                                 |                                                                                                    |                |                                             |   |
| itele : Maharad                              | data District : P                                        | m Tchuitzi                                                                                                    | Pane City                                                                                                    | City/Town/Village : Pure                                                        | Location Area : Urban                                                                                                    |                |                                             |   |
| uddrese :                                    | 302, Warm                                                | n Ganesh Krupu, Oppinate Ma                                                                                   | auth Kothead Bendla                                                                                          |                                                                                 | Pin Code : 412021                                                                                                    |                |                                             |   |
| instaci details                              | 10                                                       | 2.2 01                                                                                                    |                                                                                                    |                                                                                 | 0                                                                                                    |                |                                             |   |
| doble Number                                 | m 0146004334                                             |                                                                                                    |                                                                                                    | Ennil ID: scrukareun                                                            | an ann ann ann ann ann ann ann ann ann                                                                                                    |                |                                             |   |
| Legal Reserv                                 | vation Information                                       |                                                                                                    |                                                                                                    | 10                                                                              |                                                                                                    |                |                                             |   |
| ategory Type<br>teerval                      | Category : OB                                            | ć                                                                                                    |                                                                                                    |                                                                                 |                                                                                                    |                |                                             |   |
| Specially Ald                                | Int? Na                                                  | 8                                                                                                    |                                                                                                    | 85                                                                              |                                                                                                    |                |                                             |   |
| Social Inferns                               | satistic Additional Tellorami                            | ien)                                                                                                    |                                                                                                    |                                                                                 |                                                                                                    |                |                                             |   |
|                                              | 0                                                        |                                                                                                    |                                                                                                    |                                                                                 | 16                                                                                                    |                |                                             |   |
| aper new cord                                | 1001                                                     |                                                                                                    |                                                                                                    |                                                                                 |                                                                                                    |                |                                             |   |
| ENGLOW-17                                    | 1 - Freihelt d'unter Parrer f                            |                                                                                                    | ENGLIST A                                                                                                    | which if her, Present J                                                         |                                                                                                    |                |                                             |   |
| ENG-2-13 - 8<br>GED-2-13 - 0<br>H05-2-13 - H | Erglish (Op) Papari-II<br>Geography-II<br>Janny Paper-II |                                                                                                    | GED-1-13 - C<br>HIS-1-13 - Hi<br>AEG-SL-131                                                                  | inegraphy-1<br>inegraphy-1<br>inery Paper-1<br>- Additional English (SL) Parset | a                                                                                                    |                |                                             |   |
| Second Some                                  | ist.                                                     |                                                                                                    |                                                                                                    | and a start of the                                                              |                                                                                                    |                |                                             |   |
| ENG-D<br>ENG-4                               | CO+132 + English-Comp - II<br>4-13 + English (Opt - IV   |                                                                                                    | ENG-3-13<br>(EED-22-1                                                                                        | - Tinglich (Op) -311<br>3 - Georgraphy -(Practical)                             |                                                                                                    |                |                                             |   |

#### Thank You...!

#### For Any Assistance Contact : E-Suvidha Student Facilitation Center Dr Babasaheb Ambedkar Marathwada University, Aurangabad

Phone: 0240-2403267

Email- admissiondigital2020@gmail.com